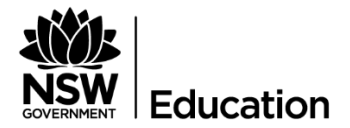

# **Quick Reference Guide**

How to log onto the Secured Internet Edge service in schools with **BYO and SCHOOL-OWNED NON-WINDOWS DEVICES** 

### Description

The Department of Education is introducing a new internet service at schools. It's an initiative to meet future demands by increasing internet speed and helping to protect schools from cyber threats.

#### How will this affect you?

The only thing that will change is the way you connect to the internet through the login process.

For those of you who use your own devices (BYODs, i.e. not owned by the school), or school-owned non-Windows devices, including Apple Macs, iPads, Chromebooks and Androids, please follow the instructions below.

| INSTRUCTIONS                                                                                                    | SCREENSHOT   CLARIFICATION                                                                                                    |  |
|----------------------------------------------------------------------------------------------------|----------------------------------------------------------------------------------------------------|--|
| To connect to the internet, launch a web browser and go to <b>detnsw.net</b>                                    | A detnsw.net     A detnsw.net     MSW D     http://detnsw.net/     X Track     NSW DoE Secure Internet at Edge                                                                                                    |  |
| Make sure you use the same<br>username format as:<br><u>firstname.lastname@detnsw</u><br>Click <b>Sign in</b> . |                                                                                                    |  |
| <b>Note:</b> On a shared device, never<br>save your password. The next user<br>may pretend to be you!           | Image: Big Diplo - PNUS ×       BMC Remedy (S ×       MDW DeE Securi ×       +         Image: Comparison of the point security of the security of the point security of the point s |  |

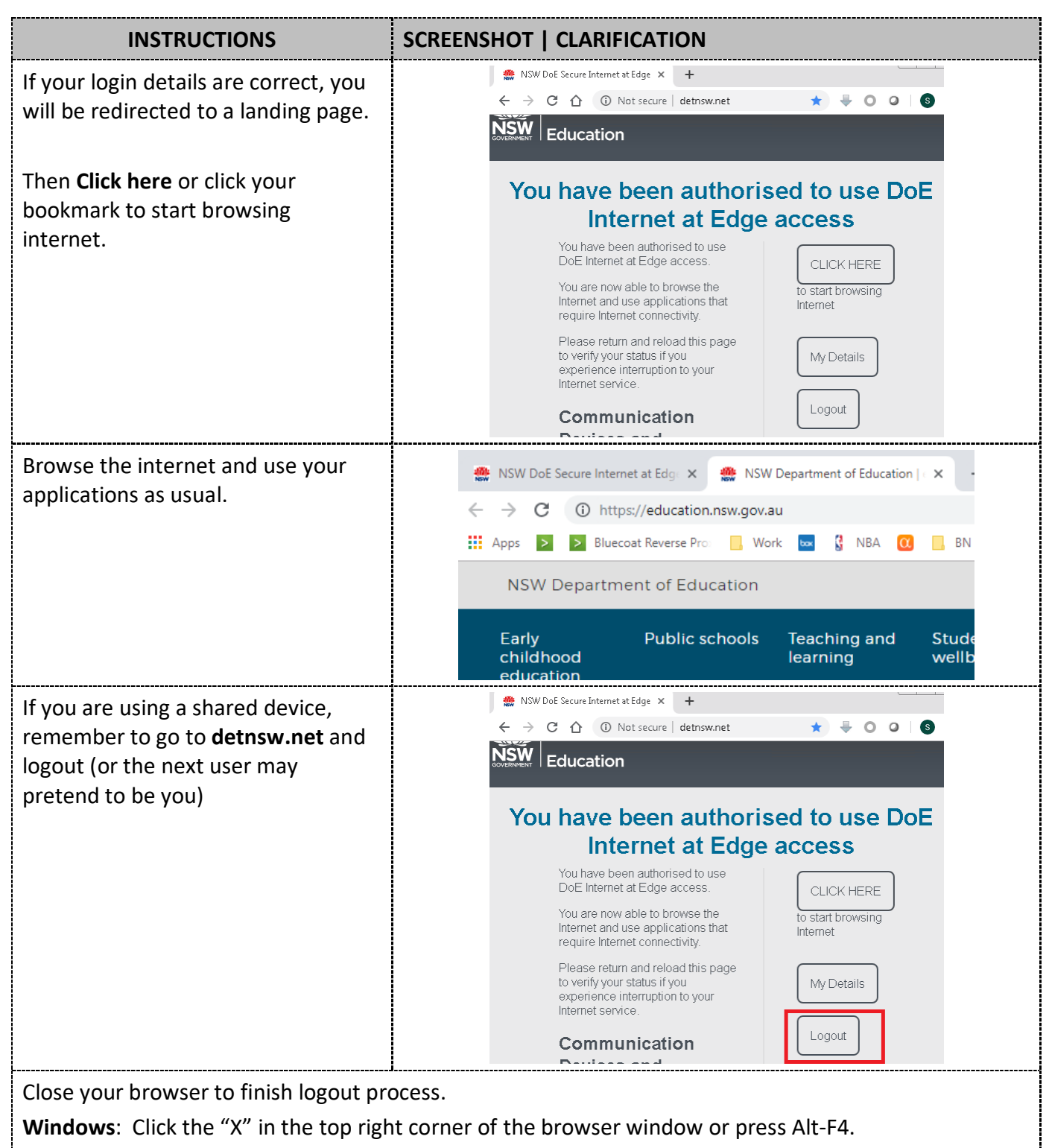

iPad/iPhones: Double tap the home button, swipe the browser window off the screen.

Android: Tap the Recents (square) button, swipe the browser window off the screen.

MACs: Press Option, Command, and Esc (Escape) keys together; select Safari and click Force Quit.

If you navigate to an unsecured (HTTP) internet site, you may see one of the following results:

| Site contents:<br><pre>Stample Domain x +</pre> | You are already<br>authenticated to the<br>Internet at the Edge<br>and authorised to view<br>the page. | Enjoy your browsing ©                                                                                                    |
|-------------------------------------------------|----------------------------------------------------------------------------------------------------|----------------------------------------------------------------------------------------------------|
| Blocked site alert:                             | You are authenticated<br>to the Internet at the<br>Edge but NOT<br>authorised to view the<br>site.     | If you believe you should have<br>access to this page, let your<br>teacher know.                                                              |
| Internet at Edge login page:                    | You are NOT<br>authenticated to the<br>Internet at the Edge.                                           | Login with your DoE account.<br>Make sure you use the same<br>username format as:<br><u>firstname.lastname@detnsw</u><br>Click <b>Login</b> . |

If you navigate to a secured (HTTPS) internet site, you may see one of the following results:

| Site contents:<br>Site contents: | You are already<br>authenticated to the<br>Internet at the Edge<br>and authorised to view<br>the page. | Enjoy your browsing 🕲                                                                                                    |
|----------------------------------|----------------------------------------------------------------------------------------------------|----------------------------------------------------------------------------------------------------|
| This site can't be reached:      | You are authenticated<br>to the Internet at the<br>Edge but NOT<br>authorised to view the<br>page.     | If you believe you should have<br>access to this page, let your<br>teacher know.<br>This also may mean your<br>network connection is not<br>working, check if the sites that<br>you have access to are working. |

| "Your connection is not private" or "Your connection is not secure" certificate warning:                                                                                                    | You are NOT<br>authenticated to the<br>Internet at the Edge. | Navigate to <b>detnsw.net</b> to<br>authenticate to Internet at the<br>Edge.                |
|----------------------------------------------------------------------------------------------------|--------------------------------------------------------------|---------------------------------------------------------------------------------------------|
| Privacy error                                                                                                    |                                                              | ralia & New Zealand X +<br>C a detnsw.net<br>M NSW DoE Secure Internet at Edge - detnsw.net |
| Your connection is not private<br>Attackers might be trying to steal your information from <b>cisco.com</b> (for example,<br>passwords, messages or credit cards). <u>Learn more</u><br>NET=ERR_CERT_AUTHORITY_INVALID |                                                              |                                                                                             |
| Help improve Safe Browsing by sending some <u>system information and page content</u> to  Advanced Back to safety                                                                                                    |                                                              |                                                                                             |

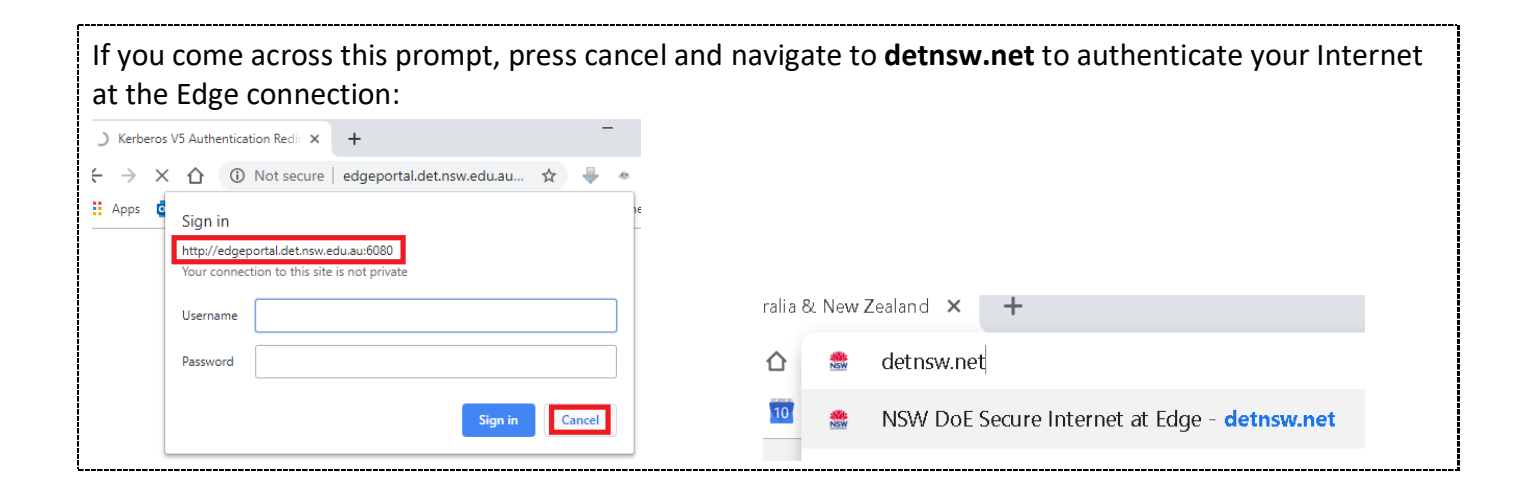

## SETTING UP NEW PERSONAL BYODs: Apple iOS, MAC, Chromebooks and androids

No changes are required to existing BYODs that were setup to connect to DoE network before. When setting up new BYOD devices, verify that settings are consistent with the below instructions.

| INSTRUCTIONS                          | SCREENSHOT   CLARIFICATION             |
|---------------------------------------|----------------------------------------|
| Apple iOS devices                     | et. YES OPTUS 🗢 4:11 PM Not Charging 🗉 |
| Go to settings.                       | Airplane Mode OFF                      |
| Select Wi-Fi.                         | 🐼 WI-FI ON 🔘                           |
| Tap <b>detnsw</b>                     | Bluetooth Off Choose a Network         |
|                                       | 🔛 Cellular Data cis-research 🔒 🗢 🕥     |
|                                       | Carrier YES OPTUS                      |
| Scroll down and verify settings are   | <b>√</b> WI-FI detnsw                  |
| as shown.                             | IP ADDRESS                             |
|                                       | DHCP BootP Static                      |
|                                       | IP Address 10.                         |
|                                       | Router 10.                             |
|                                       | DNS 10254254254                        |
|                                       | Search Domains detnsw.win Client ID    |
|                                       |                                        |
|                                       | Renew Lease                            |
|                                       | HTTP PROXY Off Manual Auto             |
|                                       | URL                                    |
| Reset network settings                |                                        |
| When the school changes to Secured    |                                        |
| Edge solution, the cached previous    | 9:41                                   |
| configuration may prevent Apple iOS   | General Reset                          |
| device from connecting to Internet.   |                                        |
| If this happens, reset your Network   |                                        |
| Reset > Reset Network Settings        | Devel All California                   |
|                                       | Reset All Settings                     |
| Note: this also resets Wi-Fi networks | Frace All Content and Sattings         |
| and passwords, cellular settings, and | Erase All Content and Settings         |
| VPN and APN settings that you've      |                                        |
| used before. They need to be          |                                        |
| configured again.                     | Reset Network Settings                 |
|                                       |                                        |

#### **MAC devices** Your connection to detnsw.net landing page may not work from older versions of Safari. If you can navigate to detnsw.net using Chrome but cannot navigate to detnsw.net using Safari, please consider upgrading Safari to at least version 12.0.1. 🚺 🕙 🕴 🛜 🗊 (1:34) 🌒 Tue Mar 26 5:12:06 PM Select Open Network Preferences from the Wi-Fi button. Wi-Fi: Looking for Networks... 炎 Turn Wi-Fi Off √ detnsw 3 Join Other Network... Create Network .... Open Network Preferences... \_\_\_\_\_ Select Advanced. Network Location: Automatic Wi-Fi Status: Connected Turn WI-Fi O WI-Fi is connected to slettisw and has the # address 10.175.110.30. 0 Turn Wi-Fi Off Bluetooth PAN Apple U. Adap der Cas rk Name: detroise в iPhone USB Net Control USB Automatically join this network Ask to join new networks Thunde...It Bridge Known networks will be joined automatically. If no known networks are analiable, you will have Die 802.1% Default Disconnec Authenticated via EAP-PEAP (MSCHAPv2) Connect Time: 00:02:41 Show Wi-Fi status in menu bar Advanced. + - 8-000 < > .... Select the **Proxies** tab. Network Verify the settings are as shown. <--> Ethernet NS TCP/IP WINS 802.1X ardware Click OK. Select a protocol to onfigure: Web Proxy iver Auto Proxy Dis overy ..nsw.edu.au : 8080 proxy. Automatic Pro y Configuration oxy server requires pa 💟 Web Proxy (H TP) Secure Web F xy (HTTPS) Username: FTP Proxy Password: SOCKS Proxy Streaming Proxy Gopher Proxy Exclude simple hostnam Bypass proxy settings for these Hosts & I 000 < > = Network <...> Ethernet TCP/IP DNS WINS 802.1X Proxies Hardware Proxy Configuration File Select a protocol to configure: URL: http://pac.det.ns/tedu.au/fib/proxy.pac If your network admining after provided you with the address of an autom uic proxy configuration (.pac) file, enter it above. Auto Proxy Discovery Automatic Proxy Configuration Web Proxy (HTTP) Secure Web Proxy (HTTPS) FTP Proxy SOCKS Proxy Streaming Proxy (RTSP) Gopher Proxy Exclude simple hostnames Bypass proxy settings for these Hosts & Domains:

| Windows devices<br>Click on the Start button on the<br>bottom left corner.<br>Type Internet options.<br>Click and open Internet options. | Internet Options   Settings   Block or allow pop-ups   Search suggestions   P internet options - See web results                                                                                                    |
|----------------------------------------------------------------------------------------------------|----------------------------------------------------------------------------------------------------|
| Click <b>Connections</b> on the top bar.<br>Click <b>LAN settings</b> .                                                                  | Internet Properties ?   General Security Privacy Content Connections Plograms Advanced   Image: Security Privacy Content Connections Plograms Advanced   Image: Security Privacy Content Connection, dick Setup   Image: Dial-up and Virtual Private Network settings   Image: Dial-up and Virtual Private Network settings   Image: Dial-up and Virtual Private Network (LAN) settings   Image: Dial-up and Virtual Private Network (LAN) settings   Image: Dial-up and Virtual Private Network (LAN) settings   Image: Dial-up and Virtual Private Network (LAN) settings   Image: Dial-up and Virtual Private Network (LAN) settings   Image: Dial-up and Virtual Private Network (LAN) settings   Image: Dial-up and Virtual Private Network (LAN) settings   Image: Dial-up and Virtual Private Network (LAN) settings   Image: Dial-up and Virtual Private Netwo |
| Verify the settings are as shown.                                                                                                    | Local Area Network (LAN) Settings         Automatic configuration         Automatic configuration may override manual settings. To ensure the use of manual settings, disable automatic configuration.         Automatically detect settings         Use automatic configuration script         Address         Proxy server         Use a proxy server for your LAN (These settings will not apply to dial-up or VPN connections).                                                                                                    |

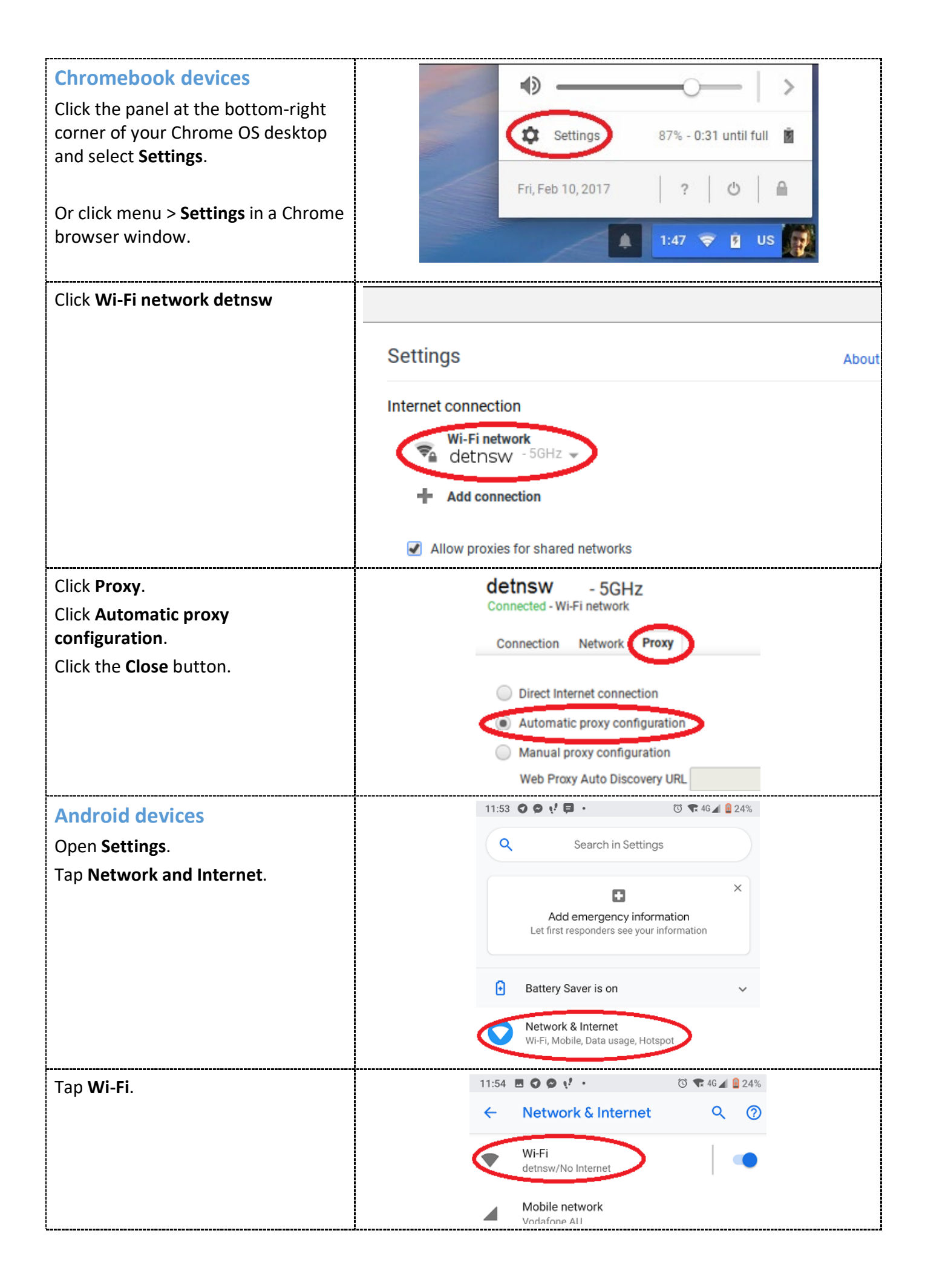

| Tap <b>detnsw</b>                                                     | 11:54 🖪 🗘 🗭 📢 • 🔯 🕄 🐨 46 🖌 🔒 23%                                                                                                    |
|-----------------------------------------------------------------------|----------------------------------------------------------------------------------------------------|
|                                                                       | ← Wi-Fi Q ⑦                                                                                                    |
|                                                                       | Use Wi-Fi                                                                                                    |
|                                                                       | detnsw<br>Connected, no Internet                                                                                                    |
| Tap <b>Edit</b> icon.                                                 | 11:55 $\bigcirc$ $\checkmark$ $\checkmark$ $\bigcirc$ $\bigcirc$ <th< th=""></th<> |
|                                                                       | Connected, no Internet                                                                                                    |
|                                                                       | Forget                                                                                                    |
| Scroll down to and tap <b>Advanced</b><br>options.                    | 11:55 O O V P · O Advanced options v It                                                                                                    |
| Check that <b>Proxy</b> is set to <b>Proxy</b><br><b>Auto-Config.</b> | Proxy<br>None<br>Manual<br>Proxy Auto-Config<br>Cancel Save                                                                                                    |

## Android devices older than 9.0

Android devices older than Android 9.0 do not support proxy auto-configuration.

Pre-existing manual proxy configurations to proxy.det.nsw.edu.au on port 8080 will continue to work. To benefit from the Internet at the Edge solution, follow the same steps as described above, but check that the Proxy setting is set to **None**.

## **Need assistance?**

For technical support, call EDConnect on 1300 32 32 32 or raise a ticket through the self-service portal